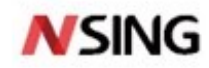

# **Application Note**

# IAP Upgrade

## Introduction

This document mainly introduces the IAP upgrade application routine, the problems and solutions that may be encountered during application development of N32G45X\_FR\_WB series chips (hereinafter referred to as N32G45X).

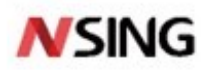

## Contents

| 1 | 0   | verview                                   |    |
|---|-----|-------------------------------------------|----|
| 2 | IA  | <b>AP Software Implementation Process</b> | 7  |
| 2 | 2.1 | Set the Start Address of the APP Program  | 7  |
| 2 | 2.2 | Set the Offset of Interrupt Vector Table  | 9  |
| 2 | 2.3 | Generate BIN File in APP Project          | 10 |
| 2 | 2.4 | Software Implementation Process           |    |
| 3 | Do  | ownload Verification                      | 15 |
| 3 | .1  | Host Computer Transmission Protocol       | 15 |
| 3 | .2  | Process for Downloading the BIN File      | 16 |
| 3 | .3  | Verification                              | 17 |
| 4 | Qa  | &A                                        | 20 |
| 5 | Ve  | ersion History                            | 21 |
| 6 | Di  | sclaimer                                  | 22 |

2 / 22

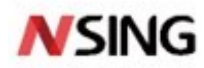

## 1 Overview

IAP is an abbreviation of in application programming. It is to burn in some areas of User Flash during the running of the user program. The purpose is to easily update the firmware program in the product through reserved communication ports after the product is released. To realize the IAP function, this is, it will be updated when the user program is running, two project codes need to be written when designing the firmware program. The first project code does not perform normal functional operations, but only receives programs or data through some communication methods (such as USB and UART) to update the second part of the code. The second project code is the real functional code. These two parts of project code are burned in different areas of User Flash simultaneously. When the chip is powered on, the first project code starts to run, and it performs the following operations:

- 1. Check whether second project code needs to be updated;
- 2. If no update is required, go to step 4.
- 3. Perform the update operation.
- 4. Jump to the second project code for execution;

The first part of the code must be burned in by other methods, such as JTAG or ISP. The second part of the code can be burned in using the IAP function of the first part of the code. It also can be burned in together with the first part of the code. When a program update is needed, it can be updated through the IAP code of the first part.

The first project code is known as Bootloader program, and the second project code is known as APP program. They are generally stored in different address range of N32G45X Flash. Generally, Bootloader is stored from the lowest address area, followed by APP program. New APP programs can be stored in Flash as well as Sram for execution. Subsequent chapters will provide examples for illustration. So according to the above description, we need to implement two programs: Bootloader and APP. The normal program running process of N32G45X is shown in Figure 1-1.

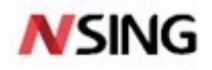

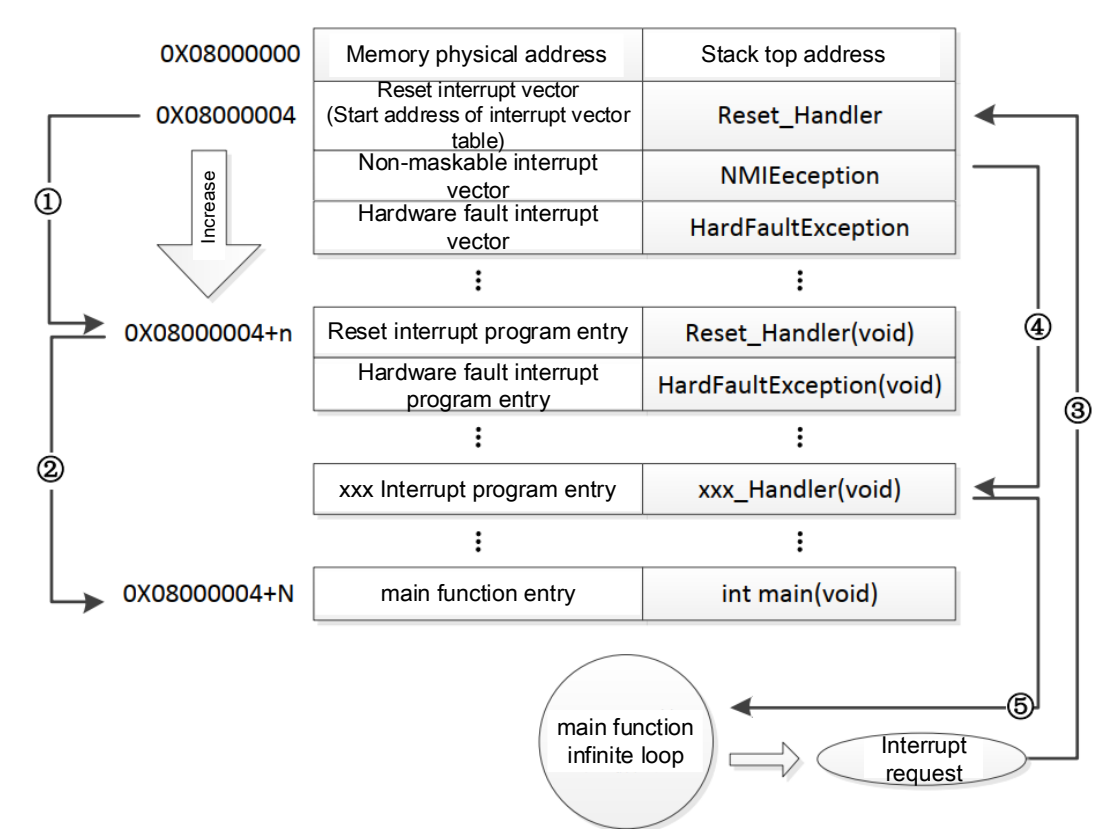

#### **Figure 1-1 The Normal Program Running Process**

As shown in the figure above, the address of N32G45X's embedded Flash starts at 0x08000000, the program files are written starting from this address. The N32G45X is a microcontroller based on the Cortex-M4F kernel, which internally responds to interrupts through an interrupt vector table. After the program is startup, it will first take out the reset interrupt vector from the interrupt vector table and execute the reset interrupt program to complete the startup. The starting address of this interrupt vector table is 0x08000004. When the interrupt comes, the internal hardware mechanism of N32G45X will automatically locate the PC pointer to the interrupt vector table. According to the interrupt source, the corresponding interrupt vector is extracted to execute the interrupt service program.

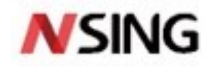

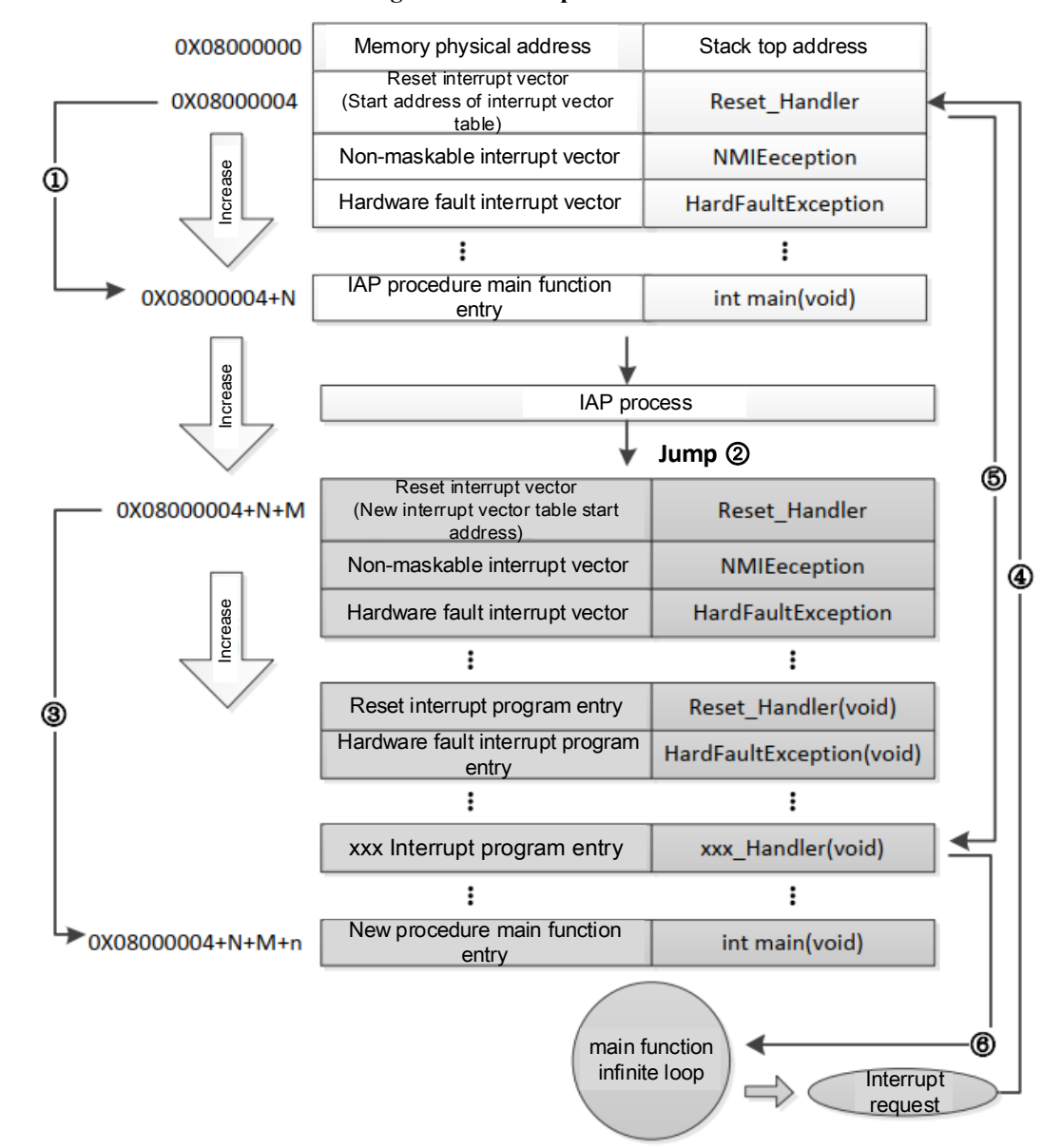

#### Figure 1-2 APP Update Process

As shown in Figure 1-2, after powering on, the chip will extract the address of reset interrupt vector from the address 0x08000004 of Flash and jump to the interrupt reset function. After executing the interrupt reset function, the program will jump to the main function of IAP and start executing. When the main function is waiting for the upgrade, users can update the APP by transmitting the update file through USB or UART. During the upgrade process, users can update while receiving, or update after receiving the whole package of APP program. Since Flash and Sram reserved by Bootloader are relatively small, the routine of this application note will update APP by subcontracting transmitting and receiving while updating.

After the APP program is updated, the program pointer jumps to the reset vector table of the newly written program. The address of the reset interrupt vector are taken out from the new program, then program pointer jumps to the reset interrupt service program of the new program, and then jumps to the main function of the APP program, steps 2 and 3 as shown in Figure 1-2, Main function is an infinite loop. And it is noticed that N32G45X Flash has two interrupt vector tables in different positions.

5 / 22

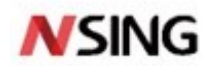

During the execution of main function, if the CPU gets an interrupt request, the PC pointer still forcibly jumps to address 0X08000004 instead of the interrupt vector table of the new program, step 4 as shown in Figure 1-2. Then the program jumps to the new interrupt service program corresponding to the interrupt source according to the offset of the interrupt vector table set by us, step 5 as shown in Figure 1-2. After executing the interrupt service program, the program returns the main function to continue running, step 6 as shown in the Figure 1-2. The start address of the reset interrupt vector of the new program is 0X08000004+N+M, where M is the jump offset of the new program. Subsequent chapters will explain how to set the offset in project.

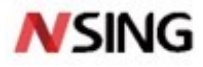

## 2 IAP Software Implementation Process

Through the analysis of the above two processes, we know that the IAP application must meet two requirements:

- 1. The new program must start at an address with offset X after the IAP program;
- 2. The interrupt vector table of the new program must be moved with an offset of X;

### 2.1 Set The Start Address of The APP Program

### 2.1.1 Set Sram\_APP Start Address

Figure 2-1 Define Start Address and Length of Array Sram\_buf in the Bootloader Project

| Project 🛛 📮 🔀                | main.c lap.h lAP.c bsp.usart.c                                                                               |
|------------------------------|----------------------------------------------------------------------------------------------------|
| Project: Uart_IAP_Bootloader | 1 ⊟ #ifndef · IAP H                                                                                          |
| 🖃 🐲 N32G4FR                  | 2 #define · _ IAP_H                                                                                          |
| 🖃 🗁 STARTUP                  | 3                                                                                                    |
| startup_n32g4fr.s            | 4 #include."n32g4fr.h"                                                                                       |
| 🗈 🧰 CMSIS                    | 6 #define Sram buf len 1024*32 // Maximum receiving is 32K, length is 0x8000                                 |
| 🕀 🧰 FWLB                     | 7 #define Sram_buf_addr (0x20000000 + Sram_buf_len) // app receive buffer start address                      |
| 🖻 🦢 USER                     | 8 <b>4</b>                                                                                                   |
| 🖃 📄 main.c                   | 9                                                                                                    |
| ⊛ 📄 n32g4fr_it.c             | 11 void ap load app (u32 appxadr); //Jump-to-APP-program-execution                                           |
| delay.c                      | 12 void iap_write_appbin(u32 appxaddr,u8 *appbuf,u32 applen); //Start at the specified address, write to bin |
| bsp_usart.c                  | 13                                                                                                    |
| H IAP.c                      | 14                                                                                                    |
|                              | 15 #endif                                                                                                    |
|                              |                                                                                                    |
|                              | 18                                                                                                    |
|                              | 19                                                                                                    |
|                              | 20                                                                                                    |

As shown in Figure 2-1, in the Bootloader project, the array Sram\_buf is defined to store the APP program. Its starting address is 0x20008000 and the length is 1024\*32 (32K).

| SATCE 1                | arget 0               | utput   Listi | ng User  C.    | /C++ Asm | Link         | er   Debug                | Utilitie       | s                  |        |
|------------------------|-----------------------|---------------|----------------|----------|--------------|---------------------------|----------------|--------------------|--------|
| lationstec             | h N32G45              | 7QEL7         | Xtal (MHz): 12 | 2.0      | Code G       | ieneration –<br>Compiler: | Use default    | compiler version   | n 5 💌  |
| Operating<br>System Vi | system:<br>ewer File: | None          |                | •        | ⊡ Us<br>▼ Us | e Cross-Me<br>e MicroLIB  | odule Optimiza | tion<br>Big Endian |        |
| N32G457                | svd                   |               |                |          | Floatin      | ng Point Ha               | rdware: Sin    | gle Precision      |        |
| -Read/O                | nly Memo              | ry Areas ———  |                |          | Read/W       | Vrite Memo                | ry Areas       |                    |        |
| default                | off-chip              | Start         | Size           | Startup  | default      | off-chip                  | Start          | Size               | Nolnit |
|                        | ROM1:                 |               |                | 0        | Г            | RAM1:                     |                |                    |        |
|                        | ROM2:                 |               |                | - C      |              | RAM2:                     |                |                    |        |
|                        | ROM3:                 |               |                | 0        |              | RAM3:                     |                |                    |        |
|                        | on-chip<br>IROM1:     | 0x20008000    | 0x8000         | œ        | <b>v</b>     | on-chip<br>IRAM1:         | 0x20010000     | 0x14000            |        |
| ~                      |                       |               |                |          |              | ID AM2                    |                | -                  | _      |

Figure 2-2 Division of Sram Space

Since the Sram of N32G45X starts at 0x20000000 and ends at 0x20024000, the size of the entire Sram is 144K. So in the SRAM\_APP project, setting the offset as shown in Figure 2-2: Click "magic wand", select "Target", type 0x20008000 for "Start" and 0x8000 for "Size" in the "IROM1" column; type 0x20010000 for "Start" and 0x14000 for "Size" in the "IRAM1"

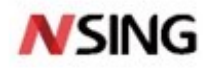

column. Therefore, the distribution of the Sram resources is as follows: the first 32K is allocated to the Bootloader, the next 32K is used to store APP programs, and the remaining 80K is allocated to APP program to call.

## 2.1.2 Set Flash\_APP Start Address

| Project 📮 🗵                   | IAP.c bsp_usart.c iap.h delay.c in n32g4fr_adc.c                                                                                                    |
|-------------------------------|----------------------------------------------------------------------------------------------------|
| 🖃 🍄 Project: Uart_IAP_Bootloa | 1 🗍 #ifndef - IAP H                                                                                                    |
| 🖻 🚂 N32G4FR                   | 2 #defineIAP_H                                                                                                    |
| STARTUP                       | 4 #include · "n32g4fr.h"                                                                                                    |
| startup_n32g4                 | 5                                                                                                    |
| FWLB                          | 6<br>7 #define FLASH APP BASE ADDR 0x08004000 //BOOTLOAD reserves 16K space, ·                                                                                                    |
| 🖃 🦢 USER                      | 8 ///APP.program.starts.from.0x08004000                                                                                                    |
| ⊞- 🗋 main.c                   | 9 #define FLASH_START_ADDR FLASH_APP_BASE_ADDR                                                                                                    |
| ⊕ 📄 n32g4fr_it.c              | 11                                                                                                    |
| ⊕ delay.c                     | 12 typedef void (*iapfun) (void); /// Define a function type parameter.                                                                                                    |
| bsp_usart.c                   | 14 void iap_write_appbin(u32 appxaddr), // Jump to Arr program execution<br>14 void iap_write_appbin(u32 appxaddr,u8 *appbuf,u32 applen); // Start at the specifi                                                                                                    |
| III AF.C                      | 15                                                                                                    |
|                               | 10<br>17 #endif                                                                                                    |
|                               | 18                                                                                                    |
|                               | 20 Continue for Target 'N22G4EP'                                                                                                    |
|                               |                                                                                                    |
|                               | Device Target Output Listing User C/C++ Asm Linker Debug Vtilities                                                                                                    |
|                               | Nationstech N32G4FRMEL7 Code Generation ABM Compilers Use default sound as the second second  |
|                               | Xtal (MHz): 12.0                                                                                                    |
|                               | Operating system: None                                                                                                    |
|                               | System Viewer File:                                                                                                    |
|                               | N32G4FR.svd                                                                                                    |
|                               | Use Custom File                                                                                                    |
|                               |                                                                                                    |
|                               | default off-chip Start Size Startup default off-chip Start Size NoInit                                                                                                    |
|                               |                                                                                                    |
|                               |                                                                                                    |
|                               |                                                                                                    |
|                               | ROMA:                                                                                                    |
|                               | on-onp on-onp on-onp on-onp Ox4000 Ox4000 Ox400 Ox4000 Ox4000 Ox4000 Ox4000 Ox4000 Ox4000 Ox4000 Ox4000 Ox4000 Ox4000 Ox4000 Ox4000 Ox4000 Ox4000 Ox4000 Ox4000 Ox4000 Ox4000 Ox4000 Ox4000 Ox4000 Ox4000 Ox4000 Ox4000 Ox4000 Ox4000 Ox4000 Ox400 Ox4000 Ox4000 Ox40 |
|                               |                                                                                                    |
|                               |                                                                                                    |
|                               |                                                                                                    |
|                               | OK Cancel Defaults Help                                                                                                    |
|                               |                                                                                                    |

Figure 2-3 Configure FLASH\_APP Start Address

As shown in Figure 2-3, in the Bootloader project corresponding to Flash\_App, 16K Flash and 16K Sram are reserved for the small amount of code about 13K, and the Flash jump address 0x0800400 is set. Click "magic wand", select "Target", type 0x08000000 for "Start" and 0x4000 for "Size" in the "IROM1" column; type 0x20000000 for "Start" and 0x4000 for "Size" in the "IROM1" column; type 0x20000000 for "Start" and 0x4000 for "Size" in the "IROM1" column; type 0x20000000 for "Start" and 0x4000 for "Size"

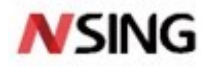

| 🔣 Optior               | is for Tar | get 'N32G4    | 5x'          |           |                         |            |              |               | ×      |  |
|------------------------|------------|---------------|--------------|-----------|-------------------------|------------|--------------|---------------|--------|--|
| Device T               | arget 01   | utput   Listi | ing User  C/ | C++   Asm | Link                    | er   Debug | Utilities    | 5             |        |  |
| Nationstee             | h N32G45   | 7QEL7         |              |           | Code Generation         |            |              |               |        |  |
|                        |            |               | Xtal (MHz):  | .0        | ARM                     | Compiler:  | Jse default  | compiler vers | sion 5 |  |
| Operating system: None |            |               |              |           |                         |            |              |               |        |  |
| System Vi              | ewer File: |               |              |           | Use MicroLIB Big Endian |            |              |               |        |  |
| N32G457                | svd        |               |              | Floatin   | ng Point Hardw          | are: Sing  | le Precision | -             |        |  |
| Use Custom File        |            |               |              |           |                         |            |              |               |        |  |
| Read/0                 | nly Memor  | y Areas       |              |           | Read/Write Memory Areas |            |              |               |        |  |
| default                | off-chip   | Start         | Size         | Startup   | default                 | off-chip   | Start        | Size          | Nolnit |  |
|                        | ROM1:      |               |              | C         |                         | RAM1:      |              |               |        |  |
|                        | ROM2:      |               |              | C         |                         | RAM2:      |              |               |        |  |
|                        | ROM3:      |               |              | C         |                         | RAM3:      |              |               |        |  |
|                        | on-chip    |               |              |           |                         | on-chip    |              |               |        |  |
|                        | IROM1:     | 0x8004000     | 0x7C000      | ۲         |                         | IRAM1: 0x2 | 0004000      | 0x20000       |        |  |
|                        | IROM2:     |               |              | С         |                         | IRAM2:     |              |               |        |  |
|                        |            |               |              |           |                         |            |              |               |        |  |
|                        |            | [             | OK           | Can       | cel                     | Default    | s            | [             | Help   |  |

#### Figure 2-4 Division of Flash Space

The Flash of N32G45X has a maximum capacity of 512K, from address 0x0

8000000 to 0x08080000. The routine uses the first 16K Flash for the Bootloader and the remaining 496K Flash for APP. As shown in Figure 2-4, in Flash\_App project, click "magic wand", select "Target", type 0x08004000 for "Start" and 0x7C000 for "Size" in "IROM1" column; type 0x20004000 for "Start" and 0x20000 for "Size" in the "IRAM1" column,.

## 2.2 Set The Offset of Interrupt Vector Table

When the system startup, the systemInit function is called first to initialize the clock, and the systemInit function also

completes the setup of the interrupt vector table. At the end of the systemInit function code, there are following lines of code: #ifdef VECT TAB SRAM

```
SCB->VTOR = SRAM_BASE | VECT_TAB_OFFSET; /* Vector Table Relocation in Internal SRAM. */
```

#else

### SCB->VTOR = FLASH\_BASE | VECT\_TAB\_OFFSET; /\* Vector Table Relocation in Internal FLASH. \*/ #endif

It can be understood from the code that the VTOR register stores the start address of the interrupt vector table.

VECT\_TAB\_SRAM is not defined by default, so perform SCB - > VTOR = FLASH\_BASE | VECT\_TAB\_OFFSET; For Flash APP, we set it to FLASH\_BASE+ offset 0x4000, so we can add the following code before jumping to the main function of FLASH APP to reset the start address of the interrupt vector table:

#### **SCB->VTOR = FLASH\_BASE | 0x4000;**

The above is the case of Flash APP. When using Sram APP, we set the start address as: SRAM\_bASE+0x8000. Using the same method, before jumping to the main function of Sram APP, we add the following code:

#### SCB->VTOR = SRAM\_BASE | 0x8000;

This completes the setting of the interrupt vector table offset

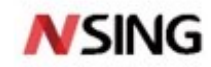

## 2.3 Generate BIN File in APP project

| 😗 Options for Target 'N3          | 32G45x'                                                                              |               |           | ×    |  |  |  |  |  |
|-----------------------------------|--------------------------------------------------------------------------------------|---------------|-----------|------|--|--|--|--|--|
| Device   Target   Output   ]      | Device   Target   Output   Listing   User   C/C++   Asm   Linker   Debug   Utilities |               |           |      |  |  |  |  |  |
|                                   |                                                                                      |               |           |      |  |  |  |  |  |
| Command Items                     | User Command                                                                         |               | Stop on S |      |  |  |  |  |  |
| Before Compile C/C                |                                                                                      |               |           |      |  |  |  |  |  |
|                                   |                                                                                      | <b></b>       | Not Speci |      |  |  |  |  |  |
| Run #2                            |                                                                                      | <b>2</b>      | Not Speci |      |  |  |  |  |  |
| Before Build/Rebuild              |                                                                                      |               |           |      |  |  |  |  |  |
|                                   |                                                                                      | <b>2</b>      | Not Speci |      |  |  |  |  |  |
| Run #2                            |                                                                                      | <b>2</b>      | Not Speci |      |  |  |  |  |  |
| After Build/Rebuild               |                                                                                      |               |           |      |  |  |  |  |  |
| Run #1                            | fromelfbin -o "\$L@L.                                                                | bin" "#L" 🛛 💆 | Not Speci |      |  |  |  |  |  |
| Run #2                            |                                                                                      | <u> </u>      | Not Speci |      |  |  |  |  |  |
|                                   |                                                                                      |               |           |      |  |  |  |  |  |
|                                   |                                                                                      |               |           |      |  |  |  |  |  |
|                                   |                                                                                      |               |           |      |  |  |  |  |  |
|                                   |                                                                                      |               |           |      |  |  |  |  |  |
| <u>R</u> un 'After-Build' Conditi | onally                                                                               |               |           |      |  |  |  |  |  |
| ✓ Beep When Complete              | Start De                                                                             | ebugging      |           |      |  |  |  |  |  |
|                                   |                                                                                      |               |           |      |  |  |  |  |  |
|                                   | OK                                                                                   | Cancel        | Defaults  | Help |  |  |  |  |  |
|                                   |                                                                                      |               |           | -    |  |  |  |  |  |

#### Figure 2-5 Configure to Generation the "BIN" File

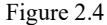

In the Sram App and Flash App projects, click "Magic Wand" and select "USER". Under "After Build/Rebuid", tick the box to the left of "RUN #1", and fill "fromelf --bin -o "\$L@L.bin" "#L"" in the right column. After clicking OK, recompile the program and the BIN file can be generated. The BIN file is saved in the "\MDK-ARM\Objects" directory.

## 2.4 Software Implementation Process

The software process of Bootloader mainly consists of three steps:

- 1. Power on and initialize the serial port to determine whether the BIN file of the App is waiting to receive.
- 2. Subcontracting receives the BIN file, then store the contents to Sram\_buf at the specified address, or writes to the specified Flash address;
- 3. After receiving BIN file is complete, the program jumps;

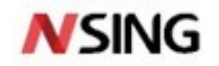

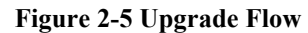

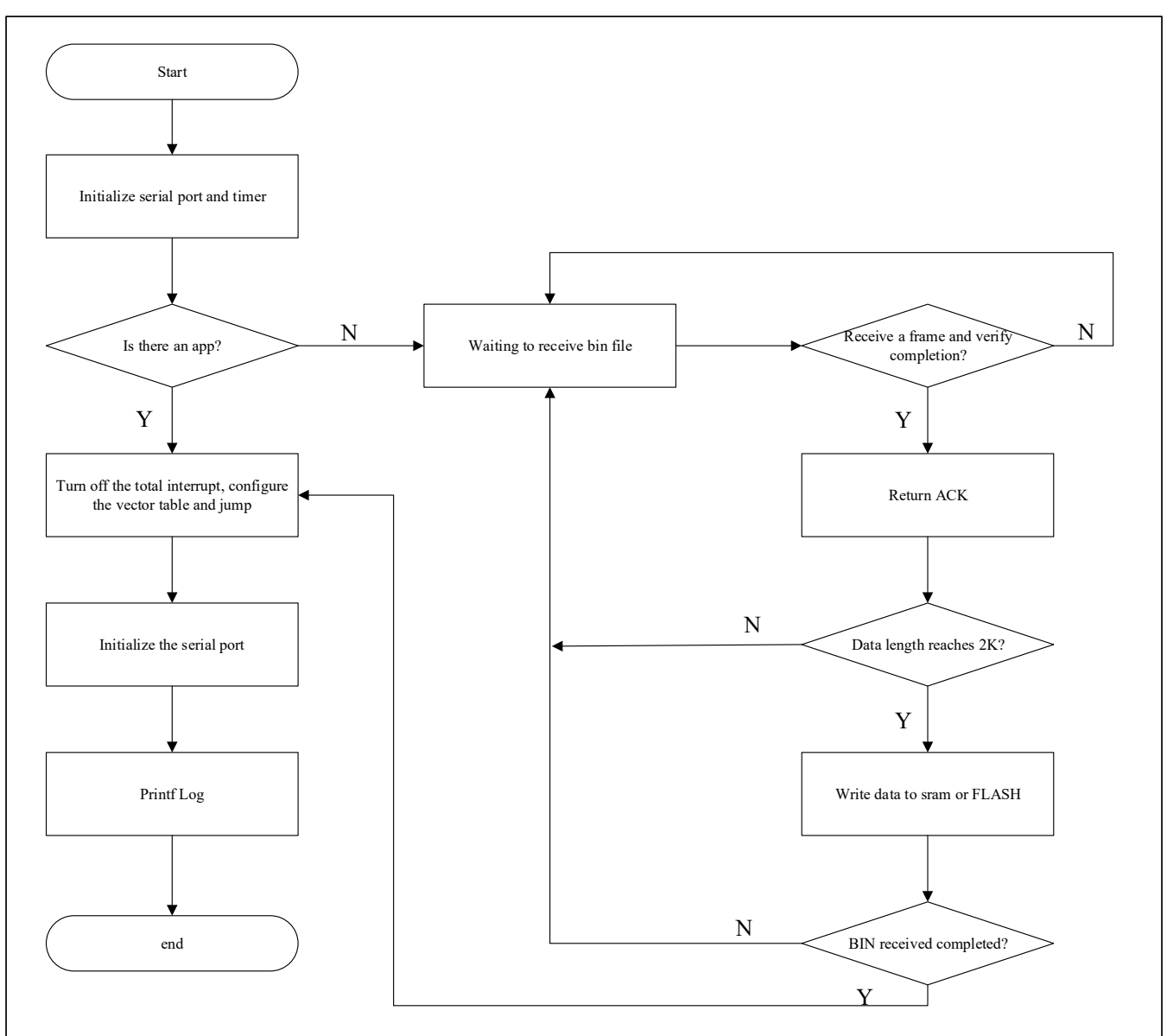

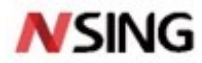

## 2.4.1 Bootloader Process of Sram\_APP

Open Uart\_IAP\_Bootloader project, we can see that the program is mainly in "main.c", "IAP.c", and "bsp\_usart.c" files. The code for the three steps will be detailed below.

#### Figure 2-6 Code of the main Function When APP Programs are Stored in Sram

| in | t main(void)                                                                                                    |                                                                                             |
|----|----------------------------------------------------------------------------------------------------|---------------------------------------------------------------------------------------------|
| 31 | <pre>tim3_init(99, 71); //72MH/(71+1)=1M Hz; 1M Hz/(99+1)=100us<br/>USART_Config();<br/>printf("NZ3601_init success! \r\n");<br/>while(1)</pre>                          |                                                                                             |
| 3  | <pre>while(receive_app_done == 0) //No APP program, waiting to receive updates {     if(f_final_frame == 1)     {         {         {         }</pre>                    | 1. Waiting to receive the bin file                                                          |
|    | <pre>receive app_done = 1; //After receiving the BIN upgrade file     m_delay_ms(500);     break; }</pre>                                                                |                                                                                             |
| 3  | <pre>if(receive_app_done) //App has been updated {</pre>                                                                                                    |                                                                                             |
|    | receive_app_done = 0;<br>TIM_Enable(TIM3, DISABLE); //Turn off timer interrupt<br>//                                                                                     |                                                                                             |
|    | <pre>printf("APP address:%x\r\n", (Sram_buf_addr)); printf("Start to execute SRAM user code!!\r\n");</pre>                                                               | 3. After the reception is completed, the program jumps                                      |
|    | <pre>SCB-&gt;VTOR = SRAM_BASE   0x8000; //Set up interrupt vector table before<br/>iap_load_app(Sram_buf_addr); //Jump to the start address of the APP, duri<br/>}</pre> | jump<br>ng which it cannot be interrupted by other interrupts, otherwise the jump will fail |
| -  | }                                                                                                    |                                                                                             |

#### Figure 2-7 Code of the USART1\_IRQHandler Function When APP Programs are Stored in Sram

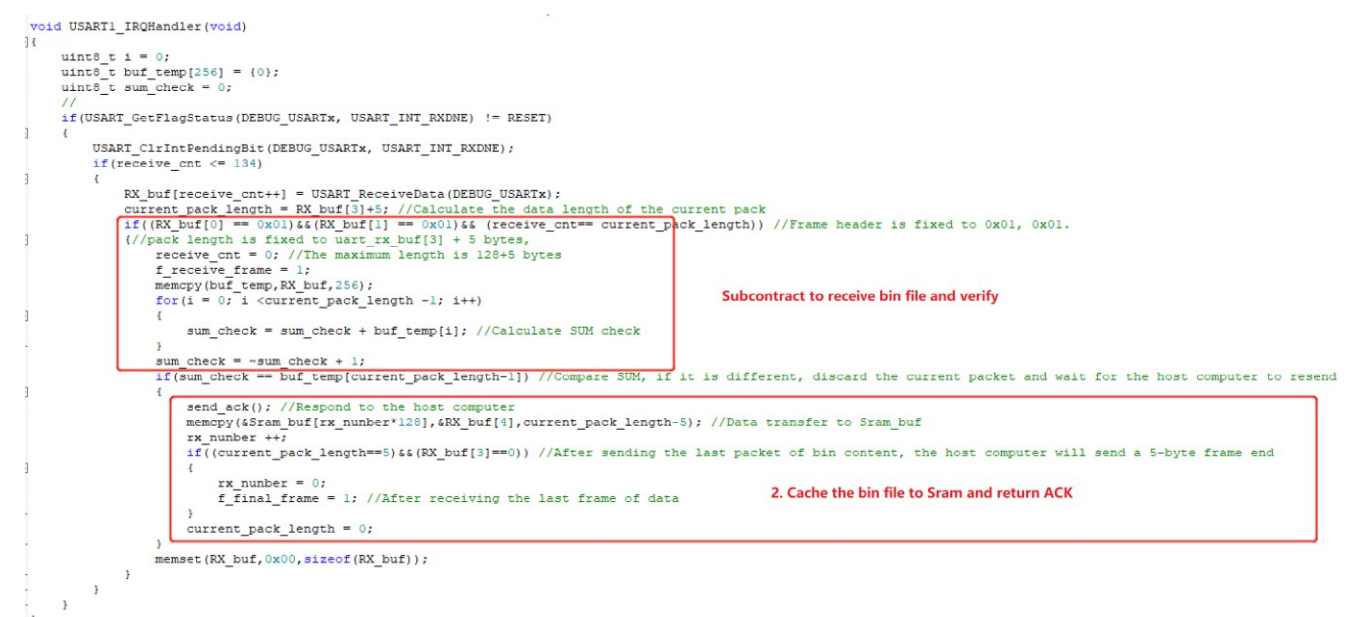

As shown in Figure 2-6 and Figure 2-7, in main function, after initialization, there are two while(1) loops, one for waiting to receive and the other for jumping to Sram execution program respectively. BIN upgrade file is received in the serial port interrupt USART1\_IRQHandler(void) function. In order to minimize the use of Bootloader resources, be compatible with receiving large BIN files and ensure the integrity of BIN files, we split BIN into small packages for transmitting, transmitting 128 bytes each time. Therefore, after receiving a packet of data, it will be verified according to the transmission protocol. If

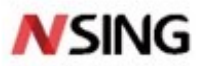

the verification fails, the current packet will be discarded and the host computer retransmits the current packet. Transport protocols will be described in detail in subsequent section.

#### Figure 2-8 Code of the iap\_load\_app Function When APP Programs are Stored in Sram

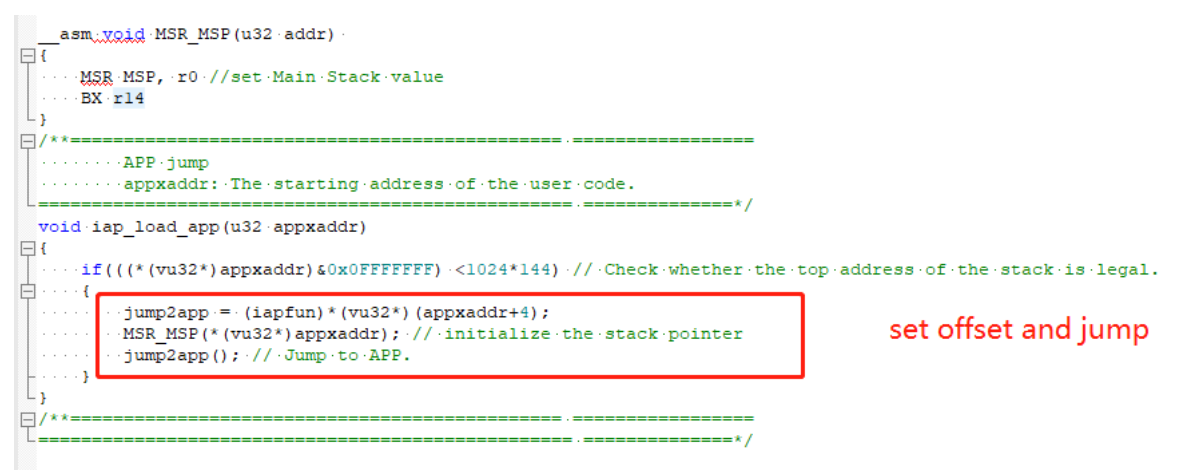

As shown in Figure 2-8, after receiving the complete BIN file, program jumps to iap\_load\_app (Sram\_buf\_addr) in Figure 2-

5; Sram\_buf\_addr is the starting address 0x20008000 of Sram\_buf that we set in Figure 2-1.

## 2.4.2 Bootloader Process of Flash\_App

#### Figure 2-9 Code of the main Function When APP Programs are Stored in Flash

| int main (void)                                                                                                    |
|----------------------------------------------------------------------------------------------------|
| ](<br>tim3 init(99.71)://72MH/(71+1)=1M·Hz:/10/Hz/(99+1)=100us                                                           |
| USART Config();                                                                                                    |
| ····printf("NZ3601_init-success!·\r\n");                                                                                 |
| ····while(1)                                                                                                    |
|                                                                                                    |
|                                                                                                    |
| 1. Check whether you need to jump directly                                                                               |
|                                                                                                    |
| while (receive_app_done == 0) //No APP program, waiting to receive updates                                               |
| if(f TAP flashing==1)                                                                                                    |
|                                                                                                    |
| TIM_Enable (TIM3, DISABLE); 2 The Flash writes the received BIN file                                                     |
| USART_Enable(DEBUG_USARTx, DISABLE);                                                                                     |
| TAP HUDDATE ADD(); //Indate the received pack package                                                                    |
|                                                                                                    |
| f_receive_frame = 0; //Clear the receive frame flag                                                                      |
| ······································                                                                                   |
|                                                                                                    |
| rinal_rame = 0;<br>receive ann done = 1://Undate.is.complete                                                             |
| app flag write (0x12345678, app update flag addr);//Write-IAP-upgrade-flag                                               |
|                                                                                                    |
| TIM_Enable(TIM3, ENABLE);                                                                                                |
| ······USART_Enable(DEBUG_USARTx, ·ENABLE);                                                                               |
|                                                                                                    |
| if (receive app_done) //App_has-been-updated                                                                             |
|                                                                                                    |
|                                                                                                    |
| Solin update completed, jump                                                                                             |
| <pre></pre>                                                                                                    |
| ····· printf("Start-to-execute-Flash-user-code!!\r\n");                                                                  |
| in the start address of the APP, during which it cannot be interrupted by other interrupts, otherwise the jump will fail |
|                                                                                                    |
|                                                                                                    |

As shown in Figure 2-9, in the main function, the program will determine whether it needs to jump directly after initialization, because the program in Flash will not be lost in power down and can be maintained all the time after updating, but the data in Sram will be lost after power down, so there is no such judgment. If the program has not been updated outside

13 / 22

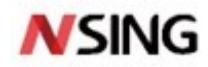

the Bootloader area, it will wait to receive the BIN file through the serial port for updating. Since one Flash page of N32G45X is 2K, to avoid too much address judgment, the routine is to write the Flash once after receiving the packet of 2K size. It can avoid occupying too much Sram resources. After writing the last frame of the BIN data packet, a flag will be written into the Flash, and the next power-on will directly jump to the APP program.

#### Figure 2-10 Code of the USART1\_IRQHandler Function When APP Programs are Stored in Flash

| <pre>void USART1_IRQHandler(void)  (     uint0_t i = 0;     uint0_t buf_temp[356] = (0);     uint0_t sum_check = 0; </pre>                                                    |                                                                                                    |
|----------------------------------------------------------------------------------------------------|----------------------------------------------------------------------------------------------------|
| // if(USART_GetFlagStatus(DEBUG_USARTx, USART_INT_RXINE) != RESET)                                                                                                    |                                                                                                    |
| <pre>USART_ClrIntPendingBit(DEBUG_USARTx, USART_INT_RXINE);<br/>slot_time = 0;<br/>if(receive_cnt &lt;= 134)</pre>                                                            |                                                                                                    |
| <pre></pre>                                                                                                    | <pre>//Calculate the data length of the current pack ) //Fiame header is fixed to 0x01, 0x01 //pack length is fixed to uart_rx_buf[3] + 5 bytes //Maximum 120+5 bytee</pre> |
| for(i = 0; i <current_pack_length -1;="" and="" checksu<="" i++)="" protocol="" td="" transmission=""><td>um of subcontracted receiving bin files</td></current_pack_length>  | um of subcontracted receiving bin files                                                                                                    |
| <pre>sum_check = sum_check + buf_temp[i];</pre>                                                                                                    | //Calculate SUM check                                                                                                    |
| <pre>sum_check = -sum_check + 1;<br/>if((sum_check == buf_temp[current_pack_length-1])&amp;&amp;(f_IAP_flashing==0))</pre>                                                    | //Compare SUM, if flash is being written, discard the current packet, and wait for the host computer to resend                                                              |
| <pre>i send_ack();<br/>memopy(6flash.buf(rx_nunber*128),6RX_buf(4),current_pack_length=5);<br/>rx_nunber ++;</pre>                                                            | //Respond to the host computer<br>//Dump data to flash_buf                                                                                                    |
| if(rx_nunber >= 16)                                                                                                    | //After receiving 16 times for a total of 2K, write a flash                                                                                                    |
| After receiving 2K data, write flas                                                                                                    | h once                                                                                                    |
| <pre> else if((Gurrent_pack_length==s)ii((RX_puf[3]==0)))  ( rx_number = 0; f_InP_flashing = 1; f_final_frame = 1; } Receive the last end of frame f_final_frame = 1; }</pre> | //After sending the last packet of bin content, the host computer will send a 5-byte frame end                                                                              |
| <pre>current_pack_length = 0; } memset(RX_buf,Ox00, sizeof(RX_buf));</pre>                                                                                                    |                                                                                                    |

As shown in Figure 2-10, Flash reception is slightly different from Sram reception in that the Flash Bootloader defines a 2K cache buffer that will be written to Flash after 2K reception.

#### 

Figure 2-11 Code of the IAP\_UPDATE\_APP Function When APP Programs are Stored in Flash

As shown in Figure 2-11, after receiving 2K data or the last frame of the data packet, the IAP\_UPDATE\_APP(void) is called for upgrading. The starting address FLASH\_APP\_BASE\_ADDR is 0x08004000.

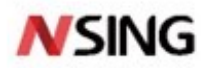

## **3** Download Verification

## 3.1 Host Computer Transmission Protocol

The host computer tool used for verification is XCOM V2.6, its transmission protocol has a frame header of 2 bytes and can be flexibly configured. It supports ACK response and subcontracting to send the BIN file. The maximum length of each packet is 255 bytes. It has SUM, CRC16 and other verification methods.

| Protocol<br>Format | Frame<br>Header 1 | Frame<br>Header 2 | Frame<br>Number | Length of<br>the Frame | Data   | Data   | Data   | Data   | Checksum |
|--------------------|-------------------|-------------------|-----------------|------------------------|--------|--------|--------|--------|----------|
| 1 01 1110          | 0x01              | 0x01              | n               | length                 | Data 0 | Data 1 | Data 2 | Data n | SUM      |

| Table | 3-1 | Protocol | Format |
|-------|-----|----------|--------|
|       |     |          |        |

The protocol consists of the first 4 bytes, which are 2 bytes frame header, the current frame number and the length of the frame. The frame header can be set at will. When the frame number exceeds 255, it will continue to increase from 0. The frame length is arbitrarily set by the user. The frame header of the routine is 0x01, and the frame length is 0x80. The SUM mode is verified and selected. After the frame number is increased to 255, the next frame will be counted from 0.

#### Table 3-2 ACK Format

| ACK Format | Frame Header 1 | Frame Header 2 Frame Number |   | Length of The<br>Frame | Checksum |
|------------|----------------|-----------------------------|---|------------------------|----------|
|            | 0x01           | 0x01                        | n | 0                      | SUM      |

After receiving a complete packet, the chip will respond to the host computer with an ACK signal. If no ACK is received, the host computer will send the packet of the current frame repeatedly.

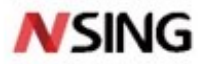

01 01 44 00 EA 01 01 45 00 E9 01 01 46 00 B8 send count:1 01 01 47 00 E7

#### **Process for Downloading the BIN File** 3.2

|    |            |       |        | ł       | ligur | e <b>3-1</b> | 7 Pr | oce   | dure   | e for | r Do | owr  | nloa | din   | g the | e "BI | [ <b>N</b> " ] | File | froi | m th | e Hos | t Co | nputer |         |      |        |          |
|----|------------|-------|--------|---------|-------|--------------|------|-------|--------|-------|------|------|------|-------|-------|-------|----------------|------|------|------|-------|------|--------|---------|------|--------|----------|
| Å  | тк<br>M X  | CON   | 1 V2.6 | 5       |       |              |      |       |        |       |      |      |      |       |       |       |                |      |      |      |       |      |        | _       |      | ]      | $\times$ |
| 4E | 5A         | 33 3  | 6 30   | 31 5F ( | 39 6E | 69 74        | 20 7 | 73 75 | 5 63 ( | 63 65 | 5 73 | 3 73 | 21 2 | 2D 0I | 0 A 0 | 01 01 | 27 D           | 0 D7 |      |      |       |      | Port   |         |      |        |          |
| 01 | 01         | 28 0  | 0 16   |         |       |              |      |       |        |       |      |      |      |       |       |       |                |      |      |      |       |      |        |         |      |        |          |
| 01 | 01         | 29 0  | 0 15   |         |       |              |      |       |        |       |      |      |      |       |       |       |                |      |      |      |       |      | COM6   | : USB-S | ERIA | L CH34 | ic · ~   |
| 01 | 01         | 2A 0  | 0 14   |         |       |              |      |       |        |       |      |      |      |       |       |       |                |      |      |      |       |      |        |         |      |        |          |
| 01 | 01         | 2B O  | J I3   |         |       |              | •    | ,     |        |       |      |      |      |       |       |       |                |      |      |      |       |      | Baud   | rate    | 115  | 200    | $\sim$   |
| 01 | 01         | 2C 0  | 0 12   |         |       |              |      |       |        |       |      |      |      |       |       |       |                |      |      |      |       |      |        |         |      |        |          |
| 01 | 01         | 2D 0  | D I1   |         |       |              |      |       |        |       |      |      |      |       |       |       |                |      |      |      |       |      | Stop   | bits    | 1    |        | ~        |
| 01 | 01         | 2E 0  | 0 10   |         |       |              |      |       |        |       |      |      |      |       |       |       |                |      |      |      |       |      | _      |         | -    |        |          |
| 01 | 01         | 2F 0  | O CF   |         |       |              |      |       |        |       |      |      |      |       |       |       |                |      |      |      |       |      | Data   | bits    | 8    |        | ~        |
| 01 | 01         | 30 0  | D CE   |         |       |              |      |       |        |       |      |      |      |       |       |       |                |      |      |      |       |      |        |         |      |        |          |
| 01 | 01         | 31 0  | D CD   |         |       |              |      |       |        |       |      |      |      |       |       |       |                |      |      |      |       |      | Farit  | У       | Non  | e      | ~        |
| 01 | 01         | 32 0  | 0 00   |         |       |              |      |       |        |       |      |      |      |       |       |       |                |      |      |      |       |      |        |         | 1001 | -77    |          |
| 01 | 01         | 33 0  | D CB   |         |       |              |      |       |        |       |      |      |      |       |       |       |                |      |      |      |       |      | Upers  | tion    |      | · UI0  | se       |
| 01 | 01         | 34 0  | J CA   |         |       |              |      |       |        |       |      |      |      |       |       |       |                |      |      |      |       |      |        |         |      |        |          |
| 01 | 01         | 35 0  | 0 C9   |         |       |              |      |       |        |       |      |      |      |       |       |       |                |      |      |      |       |      | Save   | e Data  |      | lear   | Data     |
| 01 | 01<br>nd c | 36 U  | 1 08   |         |       |              |      |       |        |       |      |      |      |       |       |       |                |      |      |      |       |      |        |         |      | _      |          |
|    | nu c       | ount. |        |         |       |              |      |       |        |       |      |      |      |       |       |       |                |      |      |      |       |      | ∠ He   | X       | L    | _ DTR  |          |
| 01 | 01         | 37 0  | 0 07   |         |       |              |      |       |        |       |      |      |      |       |       |       |                |      |      |      |       |      |        | s       | Г    | aut    | o save   |
| 01 | 01         | 38 0  | J U6   |         |       |              |      |       |        |       |      |      |      |       |       |       |                |      |      |      |       |      |        |         | 6    |        | 1        |
| 01 | 01         | 39 0  | 0.05   |         |       |              |      |       |        |       |      |      |      |       |       |       |                |      |      |      |       |      |        | mesta   | mp . | .000   | ms       |
| 01 | 01         | JAU   | 0.04   |         |       |              |      |       |        |       |      |      |      |       |       |       |                |      |      |      |       |      |        |         |      |        |          |
| 01 | 01         | 35 0  | 1 13   |         |       |              |      |       |        |       |      |      |      |       |       |       |                |      |      |      |       |      |        |         |      |        |          |
| 01 | 01         | 30.0  | 1 12   |         |       |              |      |       |        |       |      |      |      |       |       |       |                |      |      |      |       |      |        |         |      |        |          |
| 01 | 01         | 20 0  |        |         |       |              |      |       |        |       |      |      |      |       |       |       |                |      |      |      |       |      |        |         |      |        |          |
| 01 | 01         | 35 0  |        |         |       |              |      |       |        |       |      |      |      |       |       |       |                |      |      |      |       |      |        |         |      |        |          |
| 01 | 01         | JP U  |        |         |       |              |      |       |        |       |      |      |      |       |       |       |                |      |      |      |       |      |        |         |      |        |          |
| 01 | 01         | 40.0  |        |         |       |              |      |       |        |       |      |      |      |       |       |       |                |      |      |      |       |      |        |         |      |        |          |
| 01 | 01         | 42 O  |        |         |       |              |      |       |        |       |      |      |      |       |       |       |                |      |      |      |       |      |        |         |      |        |          |
| 01 | 01         | 42 0  |        |         |       |              |      |       |        |       |      |      |      |       |       |       |                |      |      |      |       |      |        |         |      |        |          |
| 01 | 01         | 43 U  | , ED   |         |       |              |      |       |        |       |      |      |      |       |       |       |                |      |      |      |       |      |        |         |      |        |          |

01 01 48 00 B6 step1 01 01 49 00 H5 Protocol Transmit Single Send Multi Send Help step3 -Slave Response Host Send Address(hex): 01 Function(hex):01 01 Function: 01 1000 Auto Send Address: Cycle: ms step4 10 SUM Length(dec): 0 Sequence(dec):0 Repeat: DataLength:5 Sequence 1 Check:  $\sim$ Checked(dec): 01 02 03 04 05 Frame format error, Send step7 parsing failed Results: Open File \Printf.bin Sned File Stop Send step6 128 🔽 Wordwrap 🔽 Original frame 80 Close Protocol Transmit MaxDataLength step2 step5 🔆 🛨 www.openedv.com S:0 R:0 Current time14:53:52

As shown in Figure 3-1, there are 7 steps for downloading the BIN file from the host computer:

Step1: open XCOM V2.6 and select "Protocol Transmit";

Step2: click "Open Protocol Transmit";

Step3: configure a 2-byte frame header and fill in 0x01;

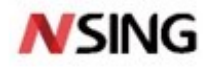

Step4: Select "SUM" as the validation method;

Step5: Set the frame length to 128;

Step6: Open the selection BIN file;

Step7: Click "Send File";

### 3.3 Verification

| XCOM V2.6                                |                           |               | _             |                 |
|------------------------------------------|---------------------------|---------------|---------------|-----------------|
| 01 01 90 00 62                           |                           |               | Port          |                 |
| send count:1                             |                           |               | COM6: USB-S   | ERTAL CH34C · V |
| 01 01 9D 00 61                           |                           |               |               |                 |
| 01 01 9E 00 60                           |                           |               | Baud rate     | 115200 ~        |
|                                          |                           |               | Stop bits     | 1 ~             |
| 01 01 AD 00 5E                           |                           |               | Stop Dits     | 1 *             |
| 01 01 41 00 50                           |                           |               | Data bits     | 8 ~             |
| 01 01 A2 00 5C                           |                           |               | <b>D</b> 14   | ¥.              |
| 01 01 44 00 54                           |                           |               | farity        | None V          |
| 01 01 45 00 59                           | note                      |               | Operation     | - Close         |
| 01 01 A6 00 58                           |                           |               |               |                 |
| 01 01 A7 00 57                           | The total time of conding |               | Save Data     | a Clear Data    |
| 41 50 50 20 61 64 64 72 65 73 73 A3 BA 3 | The total time of sending | D6 B4         |               |                 |
| DO DO 46 6C 61 73 68 D3 C3 BB A7 B4 FA ( | the file: 1983ms          | 20 49         | ✓ nex         |                 |
| 6E 20 46 6C 61 73 68 20 50 6F 77 65 72 5 |                           | 20 46         | I RTS         | auto_save       |
| 6C 61 73 68 2E 2E 2E 20 0A 0D 00         | confirm                   |               | 🔄 TimeSta     | mp 1000 ms      |
| Single Send Multi Send Protocol Tra      | nsmit Help                |               |               |                 |
| Slave Response                           | Host Send                 |               |               |                 |
| Address(hex): 01 Function(hex):01        | Address: 01 Function: 0   | )1 Cycle:     | 300 ms        | 🗌 Auto Send     |
| Length(dec): 0 Sequence(dec):0           | Repeat: 10 DataLength:    | 0 Sequence (  | O Check:      | $sum \sim$      |
| Checked(dec):<br>Frame format error,     | 01 02 03 04 05            |               |               | Send            |
| Results: parsing failed                  | Open File \Printf.bin     |               | Sned File     | Stop Send       |
| 🗹 Wordwrap 🛛 🗹 Original frame            | MaxDataLength 128         | %0            | Close Proto   | col Transmit    |
| 🔅 🛛 www.openedv.com S:0                  | R:0 CTS=0 [               | DSR=0 DCD=0 C | urrent time16 | 5:05:07         |

Figure 3-2 The Message Displayed after the Successful Sending

As shown in Figure 3-2, after the successful sending, the message "The total time of sending the file: XXXX ms" will be displayed.

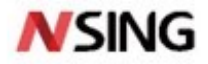

| XCOM V2.6                             |                                    | – 🗆 ×                   |
|---------------------------------------|------------------------------------|-------------------------|
| NZ3601_init success!                  |                                    | Port                    |
| Arr address: 0004000                  |                                    | COM6:USB-SERIAL CH34C   |
| Start to execute Flash user code      |                                    | Band rate 115200        |
| Run In Flash PowerUp                  |                                    |                         |
| Run In Flash                          |                                    | Stop bits 1 V           |
|                                       |                                    | Data bits 8 🗸 🗸         |
| Run In Flash                          |                                    | Parity None 🗸           |
| Run In Flash                          |                                    | Operation 🥘 Close       |
| Run In Flash                          |                                    | Save Data Clear Data    |
| Run In Flash                          |                                    | Hex DTR                 |
| ס ד_ ד]נ                              |                                    | RTS auto save           |
|                                       |                                    | TimeStamp 1000 ms       |
| Single Send Multi Send Protocol Trans | nit Help                           |                         |
| Slave Response                        | Host Send                          |                         |
| Address(hex): 01 Function(hex):01     | Address: 01 Function: 01 Cycle: 3  | 300 ms Auto Send        |
| Length(dec): 0 Sequence(dec):0        | Repeat: 10 DataLength:0 Sequence 0 | Check: SUM 🗸            |
| Checked(dec):                         | 01 02 03 04 05                     | Send                    |
| Results: parsing failed               | Open File \Printf.bin              | Sned File Stop Send     |
| 🗹 Wordwrap 🔽 Original frame           | MaxDataLength 128 %0               | Close Protocol Transmit |
| 🔅 🗸 www.openedv.com S:0               | R:0 CTS=0 DSR=0 DCD=0 Cu           | urrent time16:14:15     |

### Figure 3-3 The Program Jumps to APP\_address to Execute the Code in Flash After Initialization

As shown in Figure 3.3, after initialization, the program jumps to APP\_address: 0x08004000 to start executing the program in Flash.

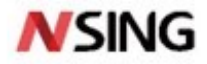

### Figure 3-4 The Program Jumps to APP\_address to Execute the Code in Sram After Initialization

| XCOM V2.6                                                                          |               |            |           |        |       | -       |                   | $\times$        |
|------------------------------------------------------------------------------------|---------------|------------|-----------|--------|-------|---------|-------------------|-----------------|
| NZ3601_init_success!<br>?V?V?T?S?R?Q'                                              | ^ #           | 印选择        |           |        |       |         |                   |                 |
|                                                                                    | 0             | COM6:USB-  | SERIAL CI | £34C ∨ |       |         |                   |                 |
| <しロ?:しロ?:しロ?900?800?7002600<br>000?/00?.00?-00?,APP address: 200<br>またけたのいが思ったが可い。 | 沥             | 特室         | 115200    | ~      |       |         |                   |                 |
| /开始机175KAM用/~1549!!<br>?                                                           | 14            | 耻位         | 1         | ~      |       |         |                   |                 |
| Run In Sram PowerUp                                                                |               |            |           |        | 娄     | 媚位      | 8                 | ~               |
|                                                                                    |               |            |           |        | 朽     | 验位      | None              | ~               |
| Run In Sram                                                                        |               |            |           |        | 冑     | 印操作     | )<br>))<br>)<br>) | <del>7</del> 串口 |
| Run In Sram                                                                        |               |            |           |        |       | 保存窗口    | 清除                | 接收              |
| 单条发洋 多条发洋 协议传输 帮助                                                                  |               |            |           |        | * г   | ]16讲制   | 昂示   DT           | R               |
| 从机响应                                                                               | 主机发送          |            |           |        |       |         |                   |                 |
| 主机地址(hex): 01  帧功能(hex): 01                                                        | 从机地址: 01      | 帧功能        | : 01      | 帧周期:   | 300   | ms      | 🗌 自动              | ઇ送              |
| 数据长度(dec): 0   帧序列(dec): 210                                                       | 重复发送: 10      | 数据长        | 度: 0      | 帧序列:   | 210 🕴 | 绞验方式:   | SUM               | $\sim$          |
| 校验值(dec): 44                                                                       | 01 02 03 04 0 | 5          |           |        |       |         | 发送                | Ĕ               |
| 解析结果: 帧序列错误,解析失败 <b>!</b>                                                          | 打开文件          | E:\Nation\ | 国民技术通     | 用芯片\对  | 发ì    | 送文件     | 停止发               | 送               |
| ☑ 自动换行 🛛 显示原始帧                                                                     | 最大数据长度        | 128        |           | 0%     |       | 启动协     | 议传输               |                 |
| 🔅 🗸 www.openedv.com S:5583                                                         | R:591         | CT         | S=0 DSR=( | DCD=0  | 当前时   | 间 17:03 | :34               |                 |

As shown in Figure 3-4, after receiving the BIN file, the program successfully jumped to APP\_address: 0x20008000 to execute the code in Sram.

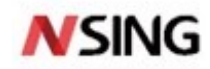

## 4 Q&A

1. Q: The BIN file cannot be received, and the verification fails.

A: Check whether the baud rate is consistent and whether SUM is selected as the verification method.

2. Q: The APP program fails to jump;

A: Check whether the address set in the project matches the address the program will jump to; disable all interrupts before jumping.

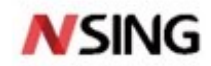

## 5 Version History

| Version | Date     | Changes                      |  |  |  |  |  |
|---------|----------|------------------------------|--|--|--|--|--|
| V1.0    | 2020.9.2 | The initial release          |  |  |  |  |  |
| V1.1    | 2021.7.1 | Added IAP software flowchart |  |  |  |  |  |

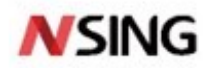

## 6 Disclaimer

This document is the exclusive property of NSING TECHNOLOGIES PTE. LTD.(Hereinafter referred to as NSING). This document, and the product of NSING described herein (Hereinafter referred to as the Product) are owned by NSING under the laws and treaties of Republic of Singapore and other applicable jurisdictions worldwide. The intellectual properties of the product belong to Nations Technologies Inc. and Nations Technologies Inc. does not grant any third party any license under its patents, copyrights, trademarks, or other intellectual property rights. Names and brands of third party may be mentioned or referred thereto (if any) for identification purposes only. NSING reserves the right to make changes, corrections. enhancements, modifications, and improvements to this document at any time without notice. Please contact NSING and obtain the latest version of this document before placing orders. Although NATIONS has attempted to provide accurate and reliable information, NATIONS assumes no responsibility for the accuracy and reliability of this document. It is the responsibility of the user of this document to properly design, program, and test the functionality and safety of any application made of this information and any resulting product. In no event shall NATIONS be liable for any direct, indirect, incidental, special, exemplary, or consequential damages arising in any way out of the use of this document or the Product. NATIONS Products are neither intended nor warranted for usage in systems or equipment, any malfunction or failure

of which may cause loss of human life, bodily injury or severe property damage. Such applications are deemed, Insecure Usage'. Insecure usage includes, but is not limited to: equipment for surgical implementation, atomic energy control instruments, airplane or spaceship instruments, all types of safety devices, and other applications intended to supporter sustain life. All Insecure Usage shall be made at user's risk. User shall indemnify NATIONS and hold NATIONS harmless from and against all claims, costs, damages, and other liabilities, arising from or related to any customer's Insecure Usage Any express or implied warranty with regard to this document or the Product, including, but not limited to. The warranties of merchantability, fitness for a particular purpose and non-infringement are disclaimed to the fullest extent permitted by law. Unless otherwise explicitly permitted by NATIONS, anyone may not use, duplicate, modify, transcribe or otherwise distribute this document for any purposes, in whole or in part.